Há duas formas para consultar suas solicitações pela plataforma:

• Campo de busca: Informe o número da solicitação e dê enter para

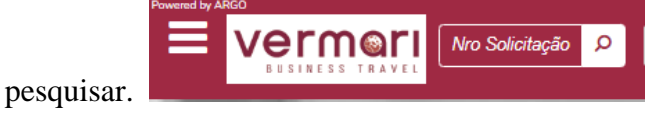

• Botão Consulta: Disponível na tela inicial e no menu lateral ao clicar sobre os

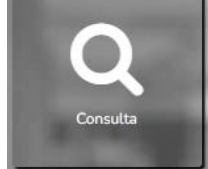

três traços do canto esquerdo do cabeçalho.

De ambas as formas obterá esta tela. Logo abaixo do quadro de filtros estarão disponíveis todas as solicitações nas quais esteja envolvido como viajante, solicitante ou aprovador. Os usuários com perfil gestor visualizarão todas as solicitações do ambiente.

Utilize os filtros para localizar com mais assertividade e agilidade.

| onsultas            |                     |     |                              |   |                                           |  |
|---------------------|---------------------|-----|------------------------------|---|-------------------------------------------|--|
| Nro Solicitação     | Considerando        |     | Período                      |   | a                                         |  |
|                     | Data da Solicitação | ~   |                              |   | _/_/ Ö                                    |  |
| Solicitante         | Status da Viagem    |     | Centro de Custo              |   | Viajante                                  |  |
| · ·                 | ٩                   | ~   |                              | * | ۹ -                                       |  |
| Status da Despesa   | Empresa             |     | Tipo de Viagem               |   | Motivo de Viagem                          |  |
|                     | ×                   | ~   |                              | ~ | ~                                         |  |
| Atendente           | Projeto             | 0   | Internacional 🗌 Viajante VIP |   |                                           |  |
|                     | ×                   | - P |                              |   |                                           |  |
|                     |                     |     |                              |   | Buscar Ø Bilhete / Localizador / Nº Voo Ø |  |
|                     |                     |     |                              |   |                                           |  |
| olicitações 🛪 📱 🚘 📮 |                     |     |                              |   |                                           |  |

Também é possível filtrar por produtos, clicando nos ícones correspondentes, sendo avião para aéreo, carro para locação de veículo e assim por diante.

As informações marcadas na imagem abaixo são essenciais para entender o andamento de suas solicitações.

|   | #123                       | ₽        |          |        | ආ       | ۶     | × | Aguarda ação do viajante ou solicitante da viagem |                           |
|---|----------------------------|----------|----------|--------|---------|-------|---|---------------------------------------------------|---------------------------|
|   | Status: Aguardando Escolha |          |          |        |         | lha   |   | Consultor: CAROLINE SOUSA                         | Viajantes: VERMARI, JULIA |
| l | 28/Set 14:                 | 00 / 29/ | 'Set 12: | 00 São | Paulo - | TESTE |   |                                                   |                           |

| #118 🔒 🛢 🖄                                                                               | ● X × Aguarda<br>para efe                                                | ando ação entre a agência e o provedor<br>etivação de sua reserva                        |                                   |
|------------------------------------------------------------------------------------------|--------------------------------------------------------------------------|------------------------------------------------------------------------------------------|-----------------------------------|
| Status: Aguardan                                                                         | do Emissão                                                               | Consultor: RENATA PAULA COSTA                                                            | Viajantes: VERMARI, JULIA         |
| <ul> <li>ズ (CWB) Aeroporto Internacional</li> <li>O 14/mai 16:09 - Expirado</li> </ul>   | Afonso Pena / (GRU) Aeroporto Internacio                                 | nal De São Paulo-Guarulhos (Econômica) 25/Mai Períod                                     | lo Indiferente Considerando Saída |
| #117 🔒 🛢 省                                                                               | Aguarda                                                                  | ando ação da agência para disponibilizar<br>ão para escolha/confirmação                  |                                   |
| Status: Aguardan                                                                         | do Cotação                                                               | Consultor: RENATA PAULA COSTA                                                            | Viajantes: VERMARI, JULIA         |
| 🗍 30/Mai 14:00 / 31/Mai 12:00 Cu                                                         | ritiba - Slim Curitiba Alto Da Xv - Rua Con                              | selheiro Araújo, 435 Alto Da XV                                                          |                                   |
| #116 🔒 ┛ 🖂                                                                               | 🖄 🗩 🔐 🗙 Agu                                                              | uardando aprovação de seus gestores                                                      |                                   |
| Status: Aguardando Aut                                                                   | torização de Custo                                                       | Consultor: CAROLINE SOUSA                                                                | Viajantes: VERMARI, JULIA         |
| <ul> <li>ズ (SAO) São Paulo / (POA) Porto /</li> <li>☑ 12/mai 10:47 - Expirado</li> </ul> | Alegre (Econômica) 30/Mai Período Indifen<br>Prazo de validade da cotaçã | ente Considerando Saída<br>ãO                                                            |                                   |
|                                                                                          |                                                                          |                                                                                          |                                   |
| #115 🔒 🗐 🖂                                                                               | 4 🗩 🗶 A                                                                  | reserva já foi efetivada e o roteiro encami<br>ara o e-mail do viajante e/ou solicitante | inhado                            |
| Status: Em                                                                               | itida                                                                    | Consultor: RENATA PAULA COSTA                                                            | Viajantes: VERMARI, JULIA         |
| 🚘 Retirada 29/Mai 10:00 AVENID/                                                          | A ROCHA POMBO SN SAO CRISTOVAO /                                         | Devolução 30/Mai 10:00 AVENIDA ROCHA POMBO SN                                            | SAO CRISTOVAO                     |

Qualquer dúvida estamos à disposição!

Suporte Vermari suporte@vermari.com.br

Atendimento exclusivo via WhatsApp (11) 2159-3930